## Оформите загранпаспорт гражданина РФ НОВОГО ОБРАЗЦА в электронном виде

Важно: для получения услуги необходимо иметь подтвержденную учетную запись на портале Госуслуг

**1.** Зайдите на портал Госуслуг (https://www.gosuslugi.ru) и войдите в Личный кабинет. Если вы не зарегистрированы на портале или статус вашей учетной записи не подтвержден, воспользуйтесь инструкцией на сайте МФЦ Тюменской области для регистрации и подтверждения учетной записи: https://mfcto.ru/news/4edba2c7-0c8e-4c14-b708-7db4742cc74f

| Ξ | госуслуги | Тюмень г | Помощь | Q | Войти | Регистрация |
|---|-----------|----------|--------|---|-------|-------------|
|---|-----------|----------|--------|---|-------|-------------|

**2.** На главной странице портала в верхнем меню выберите раздел «Паспорта Регистрация» и в выпадающем списке нажмите на услугу «Загранпаспорт гражданина РФ».

| <b>Ср</b><br>Здоровье | Справки<br>Выписки | С<br>Пособия<br>Пенсия Льготы | СС<br>Авто Права<br>Транспорт | <b>С</b> емья | Дети<br>Дети<br>Образование | Паспорта<br>Регистрация | 💰<br>Штрафы<br>Долги | Недвижимость<br>Стройка | Прочее |  |
|-----------------------|--------------------|-------------------------------|-------------------------------|---------------|-----------------------------|-------------------------|----------------------|-------------------------|--------|--|
| популярн              | ЫЕ УСЛУГИ          |                               |                               |               | ЧАСТ                        | О ЗАДАВАЕМЬ             | ЫЕ ВОПРОСЫ           |                         |        |  |
| Регистрация           | по месту жит       | гельства или преб             | бывания                       |               | Росси                       | йский паспорт           |                      |                         |        |  |
| Загранпаспо           | орт гражданин      | а РФ                          |                               |               | ~                           | Что такое паспо         | орт                  |                         |        |  |
| Паспорт гра           | жданина РФ         |                               |                               |               | ~                           | Как получить п          | ервый паспорт        | в 14 лет                |        |  |
| Приглашени            | ия на въезд в Р    | оссийскую Федер               | рацию                         |               | ~                           | Как получить н          | овый паспорт г       | юсле 18 лет             |        |  |

На открывшейся странице нажмите кнопку «Начать».

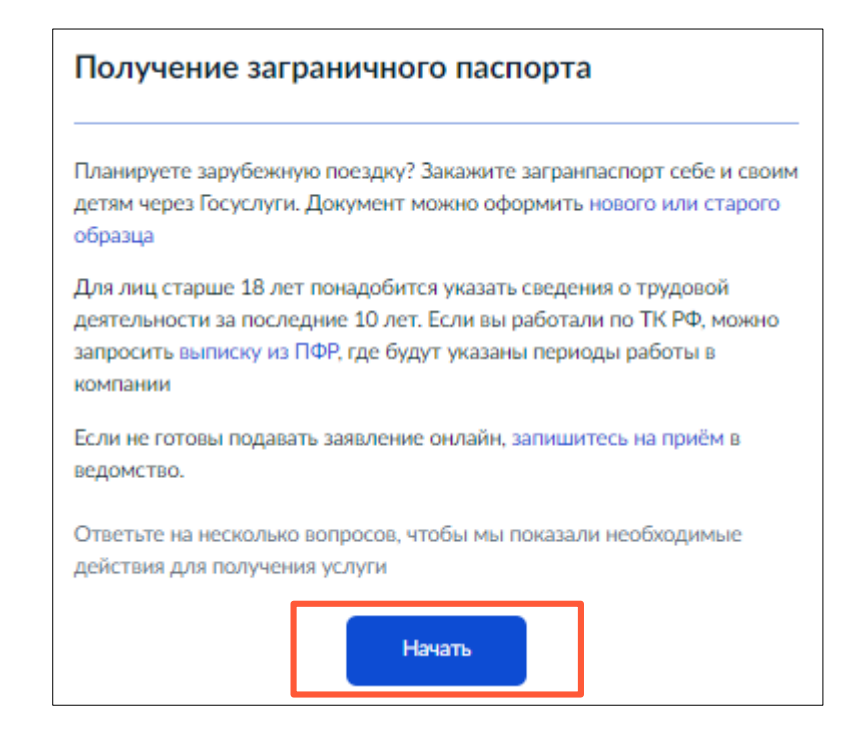

## 3. В открывшемся окне выберите необходимый вариант.

| Какой загранпаспорт вы хотите получить?                                                                                           |      |  |
|----------------------------------------------------------------------------------------------------|------|--|
| Срок действия паспорта нового образца — 10 лет, госпошлина при оплате<br>портале — 3500₽ для взрослых и 1750₽ для детей до 14 лет | е на |  |
| Срок действия паспорта старого образца — 5 лет, госпошлина при оплате портале — 1400₽ для взрослых и 700₽ для детей до 14 лет     | на   |  |
| Узнать подробнее                                                                                                    |      |  |
| Нового образца                                                                                                    | >    |  |
|                                                                                                    |      |  |
| Старого образца                                                                                                    | >    |  |

4. Укажите, кому требуется оформить паспорт.

| Кому требуется оформить загранпаспорт? |   |  |
|----------------------------------------|---|--|
| Мне                                    | > |  |
| Детям                                  | > |  |
| Мне и детям                            | > |  |
| Недееспособному лицу                   | > |  |
| Другому человеку                       | > |  |

5. В случае, если Вы оформляете загранпаспорт для детей или для себя и для детей, в открывшемся окне укажите возраст детей, которым нужно оформить загранпаспорт.

| До 14 лет                   | > |
|-----------------------------|---|
|                             |   |
| От 14 до 18 лет             | > |
|                             |   |
| До 14 лет и от 14 до 18 лет | > |

В случае, если загранпаспорт нужно оформить недееспособному лицу, необходимо обратиться в подразделение МВД России очно. Ознакомьтесь со списком необходимых документов и сроками оказания услуги.

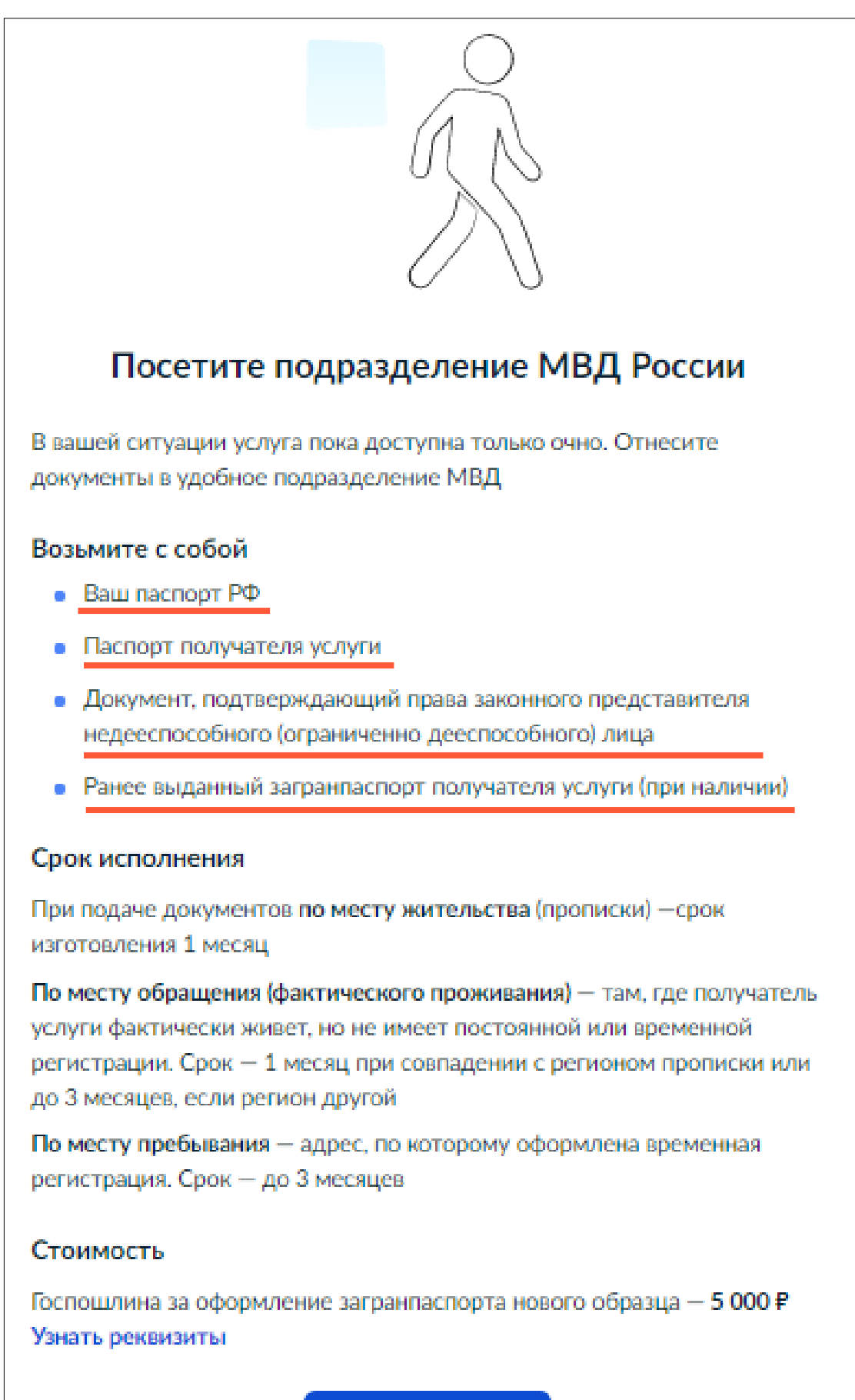

На главную

**6.** Ознакомьтесь со списком документов, необходимых для оформления паспорта. Нажмите «Перейти к заявлению» для продолжения.

• Ваша фотография

- Сведения о вашей деятельности за последние 10 лет
- Данные действующего загранпаспорта (при его наличии)
- Данные документа о смене ФИО (если они менялись)

Перейти к заявлению

**7.** Информация заполнится автоматически из вашего Личного кабинета. Если данные необходимо изменить, нажмите *«Редактировать»*.

8. Укажите место рождения, проверьте указанные номер телефона и адрес электронной почты. Подтвердите адрес места жительства (прописки).

**9.** Ознакомьтесь с информацией в разделах «Требования к фото» и «Как сделать фото самостоятельно». Если ваши фотографии соответствуют всем указанным требованиям, загрузите фото, нажав на «Загрузить фото». Допустимые форматы фото: JPEG, JPG, PNG, BMP.

| Ваше фото                                        |                                                                     |
|--------------------------------------------------|---------------------------------------------------------------------|
|                                                  | Основные требования:<br>Цветная или черно-<br>белая фотография      |
| Перетащите фото сюда или                         | Фон однотонный,<br>светлый, без<br>посторонних предметов<br>и теней |
| выберите на компьютере<br><i>З</i> агрузить фото | Требования к фото                                                   |
|                                                  | Как сделать фото<br>самостоятельно                                  |
|                                                  |                                                                     |

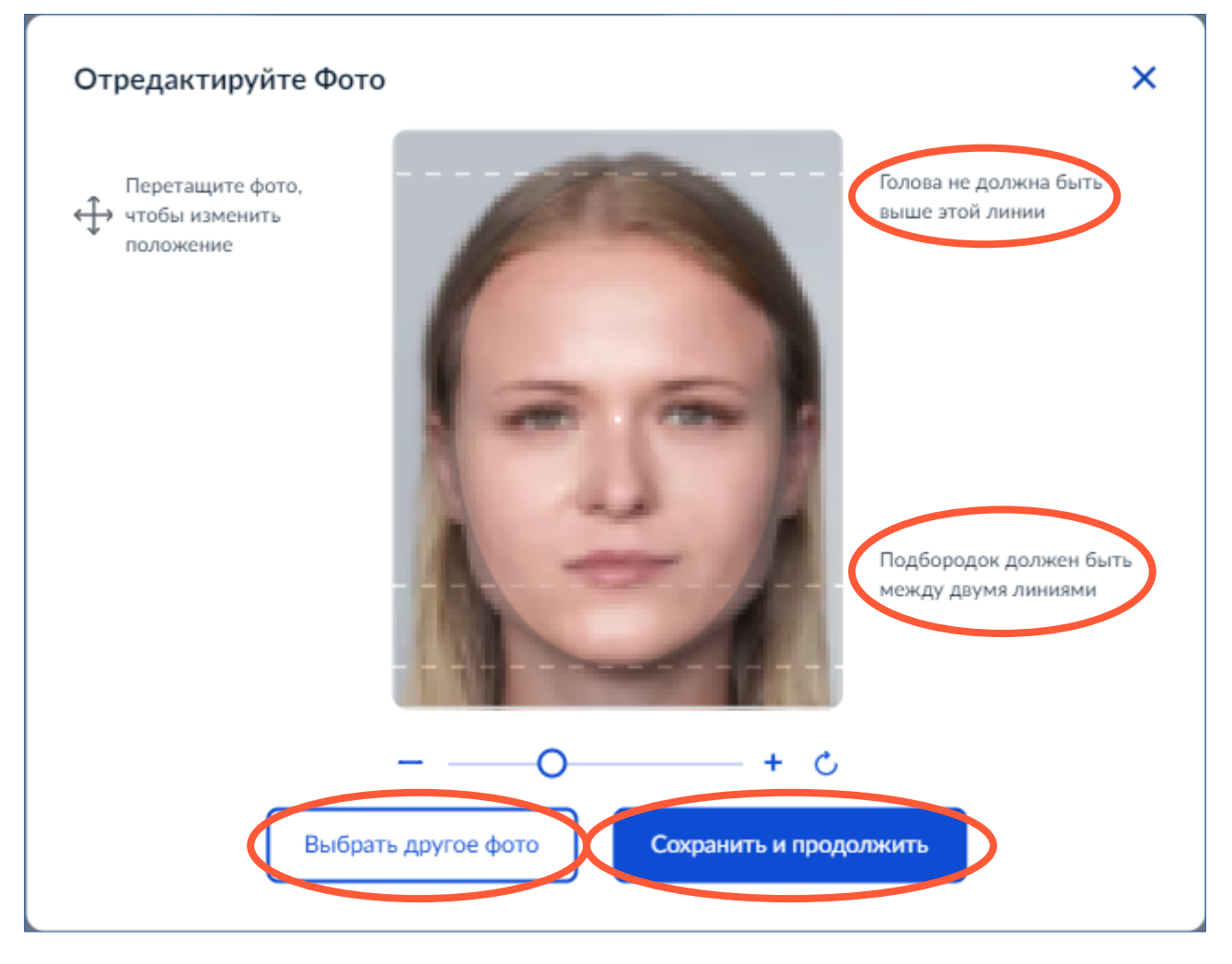

Загрузите фото и поместите его в указанные рамки, обращая внимание на комментарии. Если Вы хотите загрузить другое фото, нажмите «Выбрать другое фото». После выберите «Продолжить».

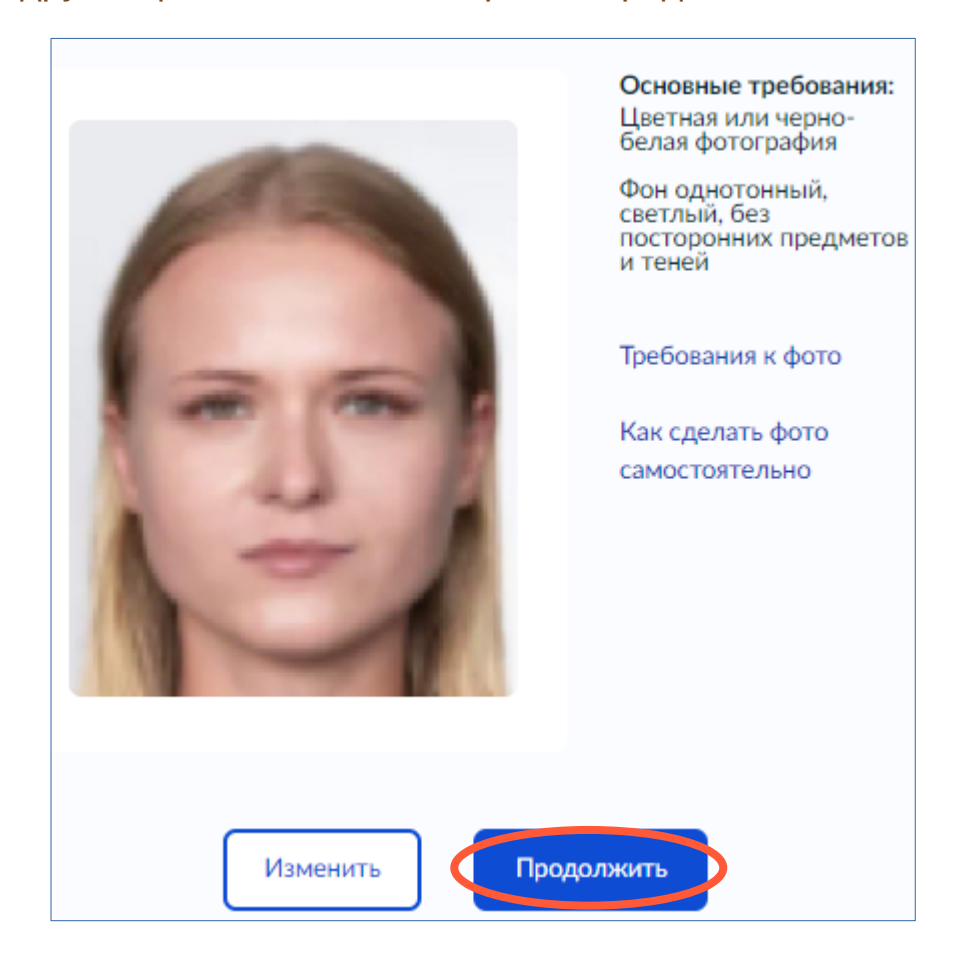

**10.** Заполните поле с информацией о Вашей деятельности за последние 10 лет. В одном поле для заполнения можно внести данные только об одном виде деятельности. Чтобы добавить информацию о нескольких видах деятельности, нажмите «Добавить данные».

| Ваша деятельность за последние 10 лет                                                                                             |
|----------------------------------------------------------------------------------------------------|
| Заполняйте в любом порядке. Если организация уже не существует или<br>поменяла название, укажите название из трудовой или диплома |
| • Я учился                                                                                                    |
| 🔘 Я работал                                                                                                    |
| 🔘 Я служил                                                                                                    |
| Я не работал и не учился                                                                                                    |
| Начало (месяц, год) Окончание (месяц, год)                                                                                        |
| 🛱 🛱                                                                                                    |
| По настоящее время                                                                                                    |
| Место учебы без сокращений и аббревиатур                                                                                          |
| Как в дипломе или аттестате                                                                                                    |
| Юридический адрес полностью, включая регион и город                                                                               |
|                                                                                                    |
|                                                                                                    |
|                                                                                                    |
| Добавить данные                                                                                                    |
| 🛗 Не заполнены периоды                                                                                                    |
| января 2011 — января 2021                                                                                                    |

Когда информация будет указана полностью, оповещение о заполнении изменится на *«Вы заполнили 10 лет»*. Выберите «Продолжить».

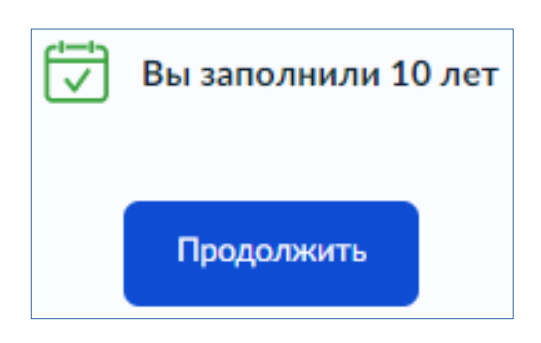

**11.** В случае, если ФИО изменялись, укажите все изменения. Если ФИО менялись несколько раз, нажмите «Добавить данные».

**12.** Укажите, есть ли у Вас действующий загранпаспорт. Если загранпаспорт не один, нажмите «Добавить еще паспорт».

13. Ответьте на дополнительные вопросы.

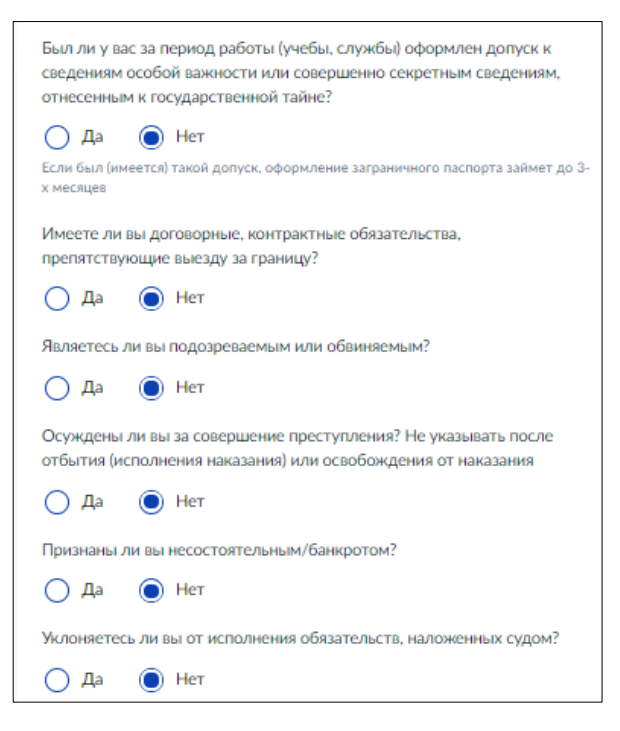

14. Укажите причину оформления загранпаспорта.

**15.** Выберите адрес подачи документов. Если подразделение, выбранное автоматически, вам подходит, нажмите «Выбрать». Если нет, начните вводить в строке адрес отделения и выберите его из списка.

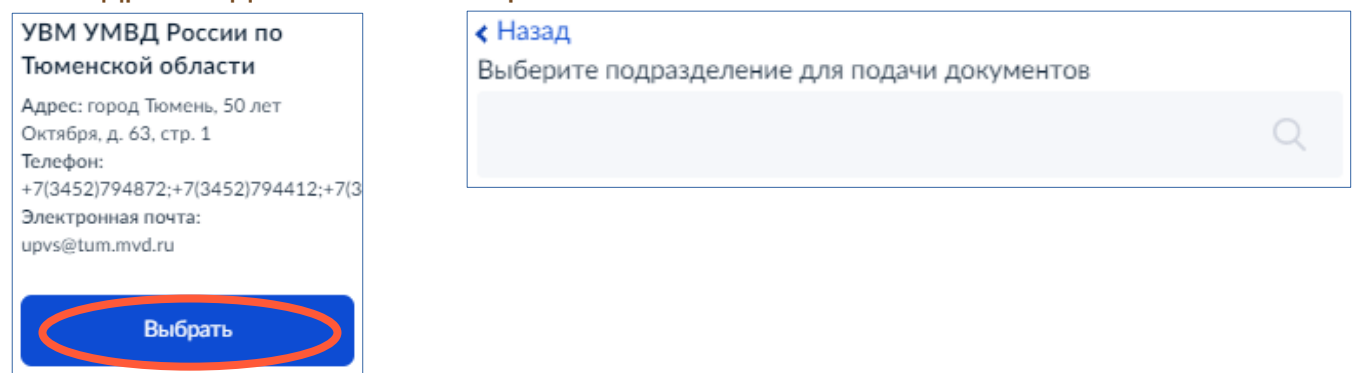

16. Отправьте заявление в ведомство.

После рассмотрения заявления в подразделении в Личный кабинет на Госуслугах придет уведомление о возможности оплаты госпошлины на портале и бланк квитанции об оплате.

Вы можете оплатить госпошлину онлайн на Госуслугах после заполнения заявления. В этом случае вам будет предоставлена скидка в размере 30%. Также оплатить госпошлину можно по квитанции в любом банке (без скидки).

Срок направления пошлины к оплате зависит от подразделения ведомства и может составить до нескольких дней.